# Embedded and ambient systems 2022.11.23.

#### Practice 4 Application of serial port to implement communications via UART

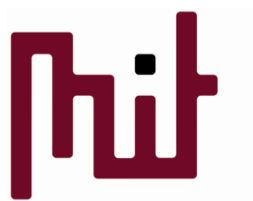

Méréstechnika és Információs Rendszerek Tanszék

Budapest University of Technology and Economics Department of Measurement and Information Systems

© BME-MIT

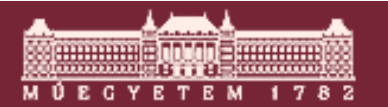

## Needed during practice

- 01\_EFM32\_User\_guide\_efm32gg-stk3700user\_guide.pdf
- 02\_EFM32\_Schematic\_EFM32GG-BRD2200A-A03schematic.pdf
- 03\_EFM32\_Reference\_manual\_EFM32GGreference\_manual.pdf
- 04\_EFM32\_Datasheet\_efm32gg990\_datasheet.pdf
- Terminal program

Difference between datasheet and user guide:

- -Reference manual contains general info of the whole IC family
- -Datasheet contains specific info of a certain type of IC (from the IC family)

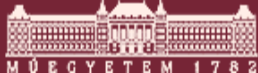

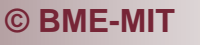

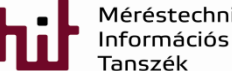

## UART / USRT / USART

- UART or USRT or USART?
  - O UART: Universal Asynchronous Receiver/Transmitter
    - Serial communication without application of CLK line
  - o USRT: Universal Synchronous Receiver/Transmitter
    - Serial communication based on CLK signal
  - USART: Universal Synchronous Asynchronous Receiver/Transmitter
    - Since the operation is very similar (main difference is the CLK signal) sometimes both are discussed without distinction

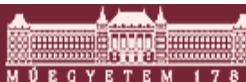

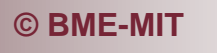

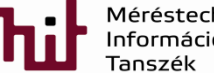

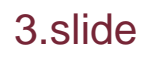

## **UART** properties

- No CLK signal, i.e., CLK line not needed->less wire
- 2 data lines: transmitter (Tx) and receiver (Rx) line
- Communication speed (=bit duration) has to be set -> defines the bit borders in the system
  - Reference oscillators at both the Tx and Rx sides has to be precise otherwise frequency difference will occur between Tx and Rx side and bit duration will change
  - If CLK existed it would define the bit borders (as done in USRT)

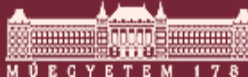

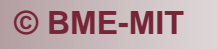

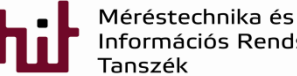

## **UART Communications**

**START Bit** 

(High->Low)

- Start of communications: edge change from H->L for 1 bit duration
   Stop or idle
  - Start of frame bit (Start bit)Used for synchronization
- Data bits: from 4 up to 16 data bits
- Parity bit (P): optional
  - Used for error detection->error is not corrected
  - Even parity: count of 1-bits is even->P=0, otherwise
     P=1
  - Odd parity: count of 1-bits is odd->P=0, otherwise P=1
- End of communications: edge change from L->H

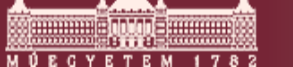

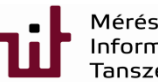

S

0

Bit border

Data Bit

### **UART** Communications

End of communications: line is High for 1 or 1.5 or
 2 bit duration
 Parity Bit

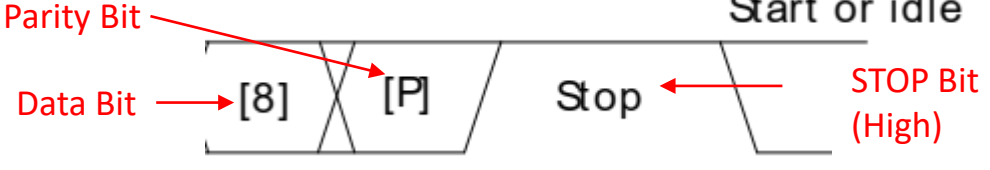

Full frame:

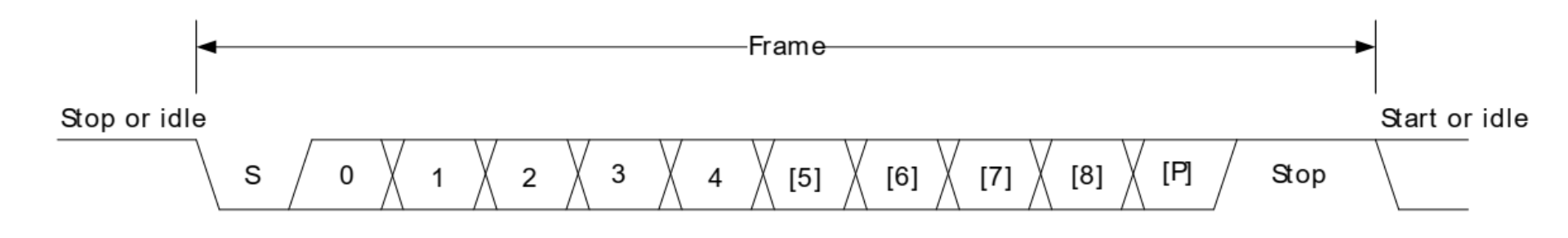

Refer to page 451 of 03\_EFM32\_Reference\_manual\_EFM32GG-reference\_manual.pdf (Full USART: pp. 449-495)

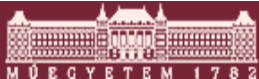

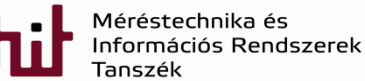

#### **UART** connection

 Checking the datasheet (for IC specific info) is a must -> see page 13.

#### **7 Board Controller**

The kit contains a board controller that is responsible for performing various board level tasks, such as handling the debugger and the Advanced Energy Monitor. An interface is provided between the EFM32 and the board controller in the form of a UART connection. The connection is enabled by setting the EFM\_BC\_EN (PF7) line high, and using the lines EFM\_BC\_TX (PE0) and EFM\_BC\_RX (PE1) for communicating.

Specific library functions has been provided in the kit Board Support Package that supports various requests to be made to the board controller, such as quering AEM voltage or current. To use these functions, the Board Support Package must be installed. See the Chapter 8 to find out more.

Note

The board controller is only available when USB power is connected.

Refer to page 13 of 01\_EFM32\_User\_guide\_efm32gg-stk3700-user\_guide.pdf

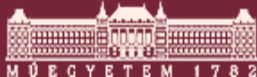

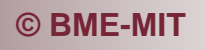

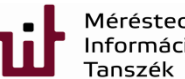

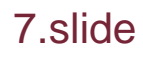

#### **UART** connection

#### Also see page 14.

#### 8 Board Support Package

The Board Support Package (BSP) is a set of C source and header files that enables easy access to, and control over some board specific features.

Compared to the Energy Micro development kit, the functionality is limited. Unless you need/want some of the functions contained in the BSP, there is really no need to include or use it. The EFM32 in the Starter Kit is fully usable without BSP support, and you can use all peripherals in the emlib without the BSP.

The BSP use EFM32 peripheral UART0, Location 1 (TX pin PE0, RX pin PE1) on baudrate 115200-8-N-1 to communicate with the board controller.

Note

The BSP is only functional when the Starter Kit is USB-powered, using these function calls with USB disconnected will give unpredictable results.

#### Refer to page 14 of 01\_EFM32\_User\_guide\_efm32gg-stk3700-user\_guide.pdf

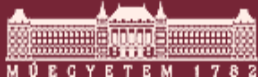

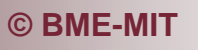

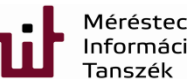

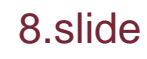

#### UART connection on uC

#### Checking the schematic

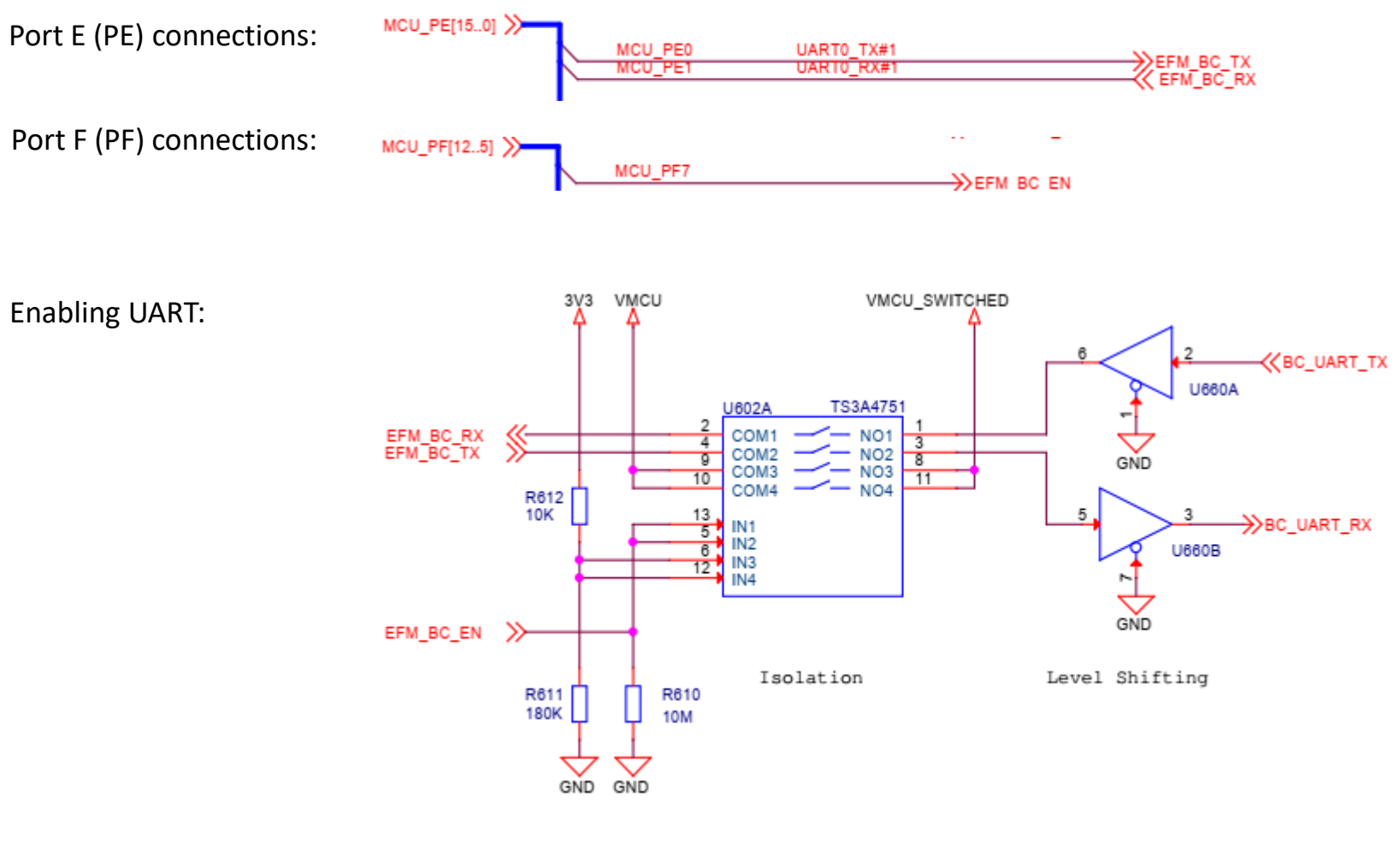

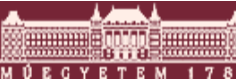

© BME-MIT

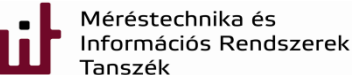

#### UART connection – Board Controller

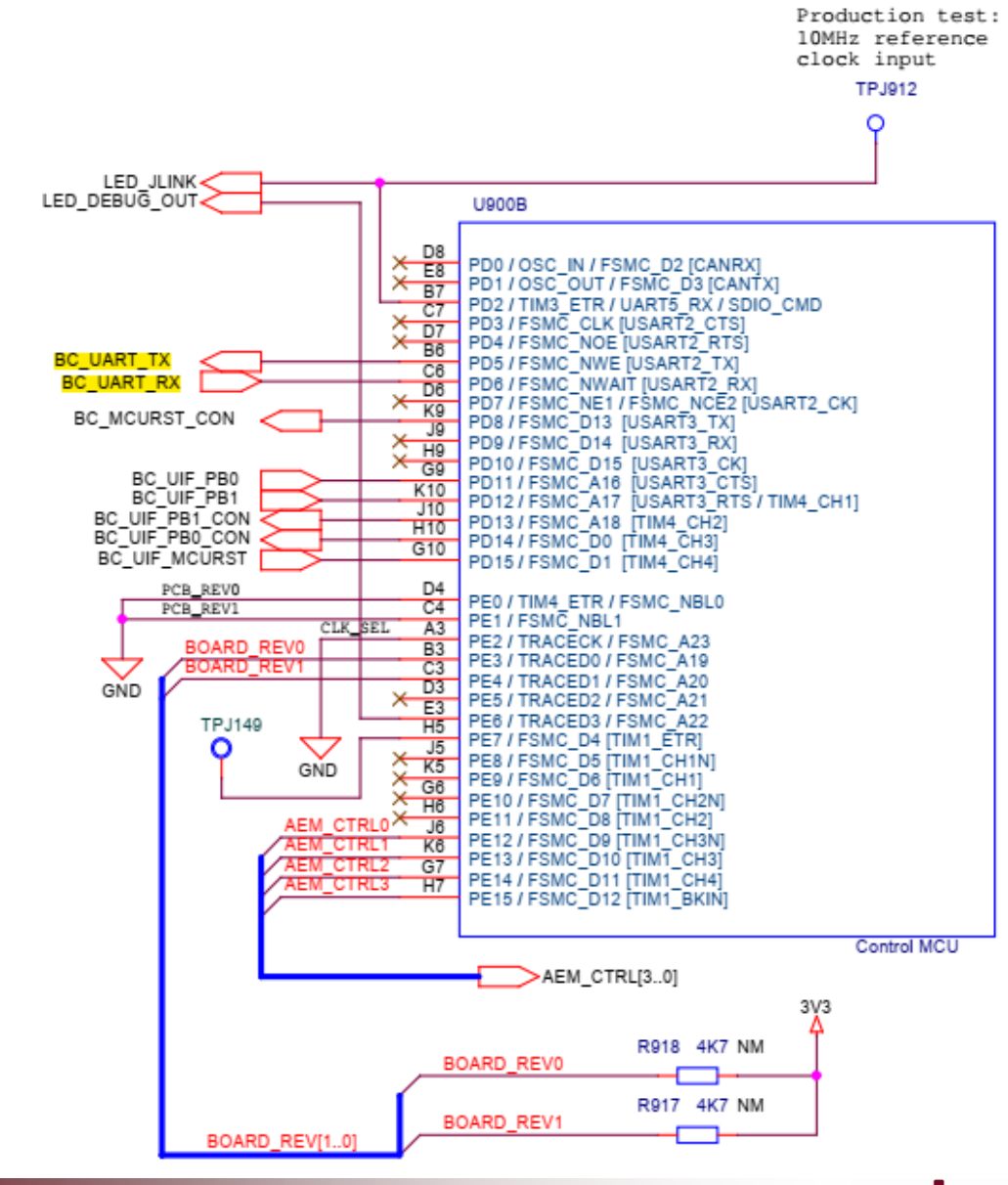

**Board Controller:** 

© BME-MIT

Méréstechnika és Információs Rendszerek Tanszék

#### UART connection – Board Controller

#### **Board Controller:**

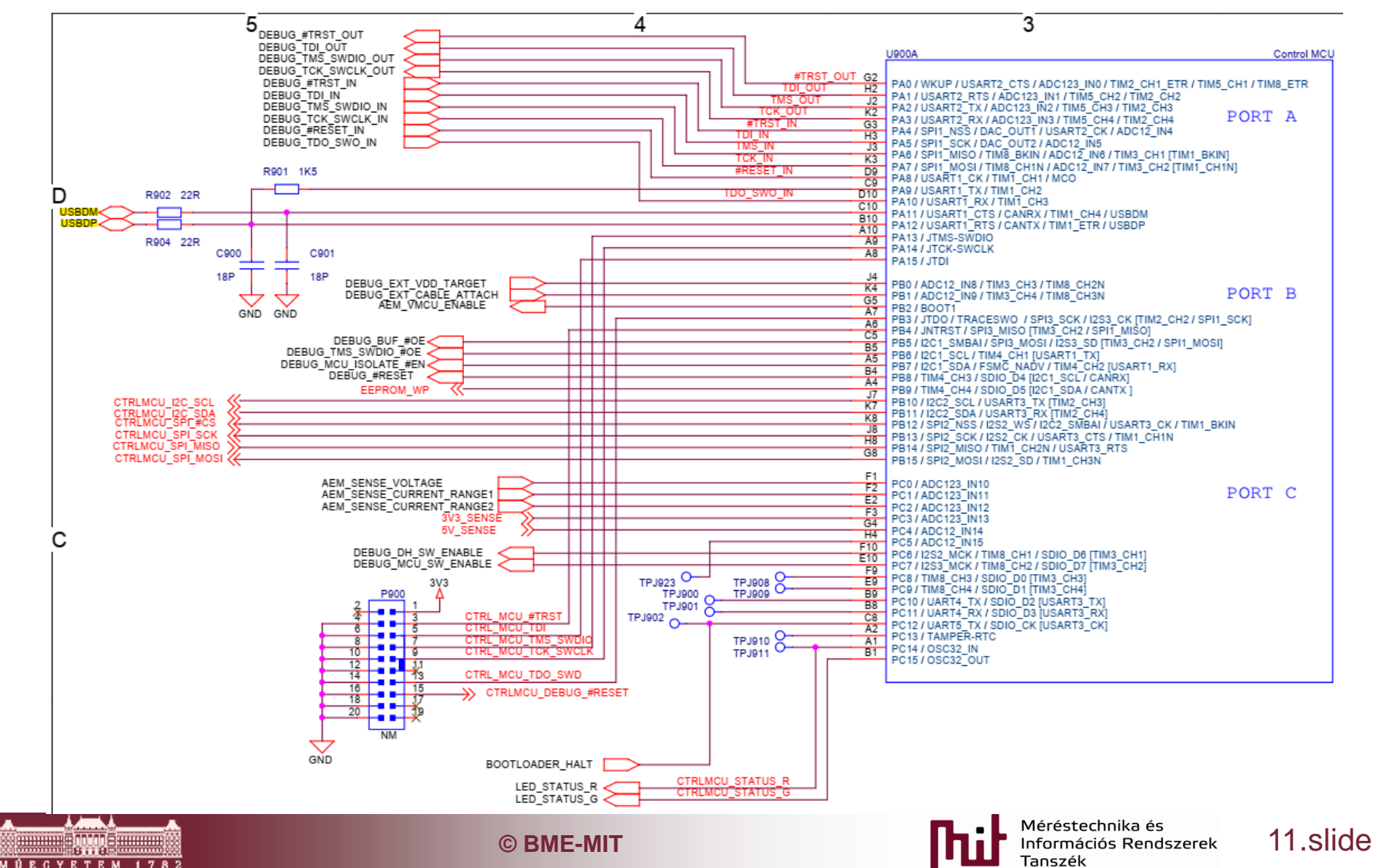

#### UART connection – USB PHY

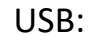

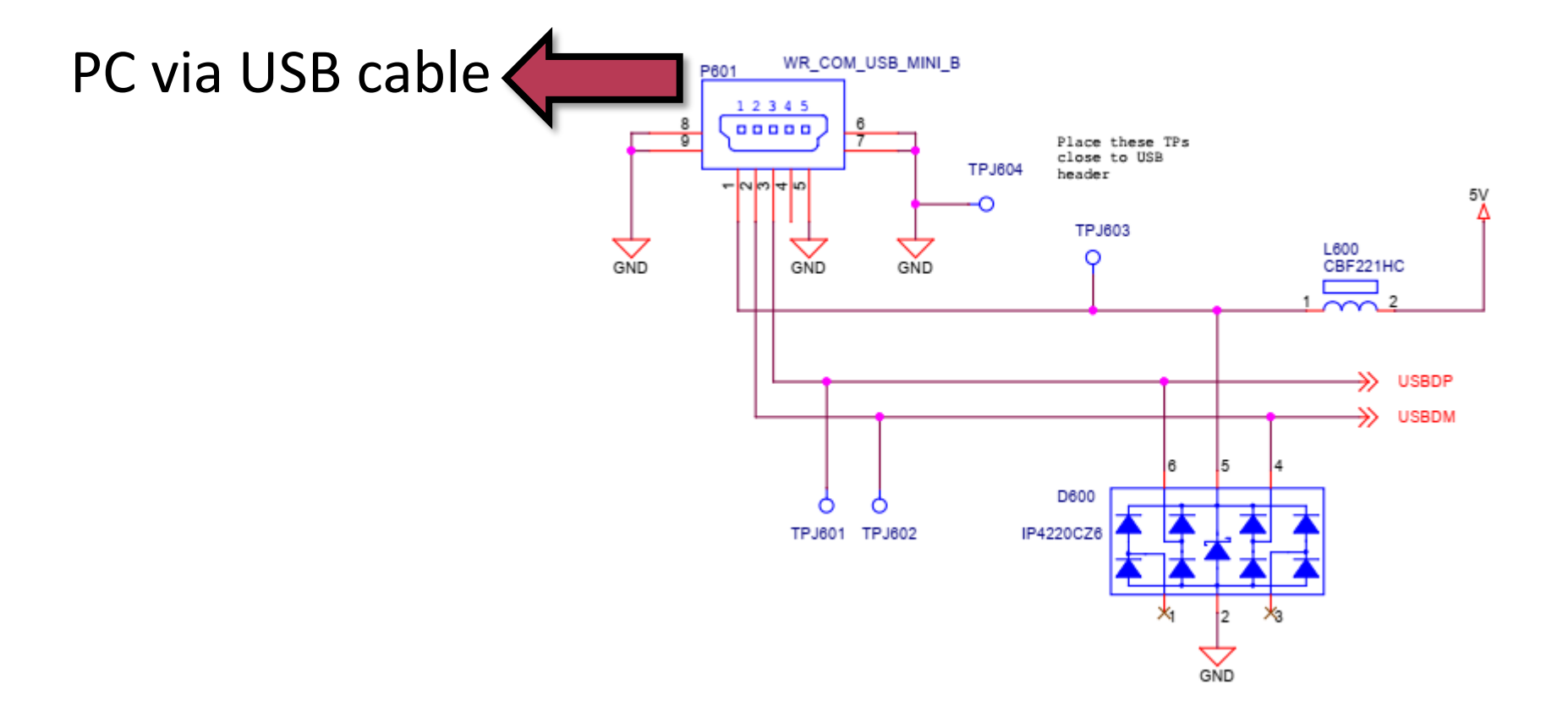

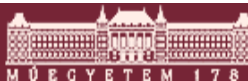

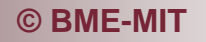

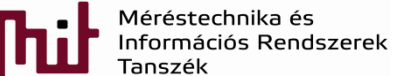

#### UART connection – Block diagram

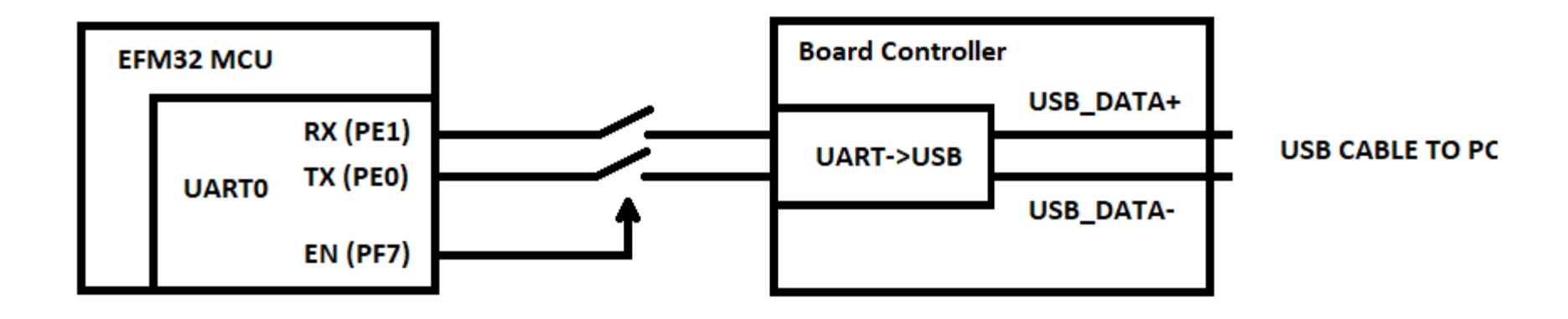

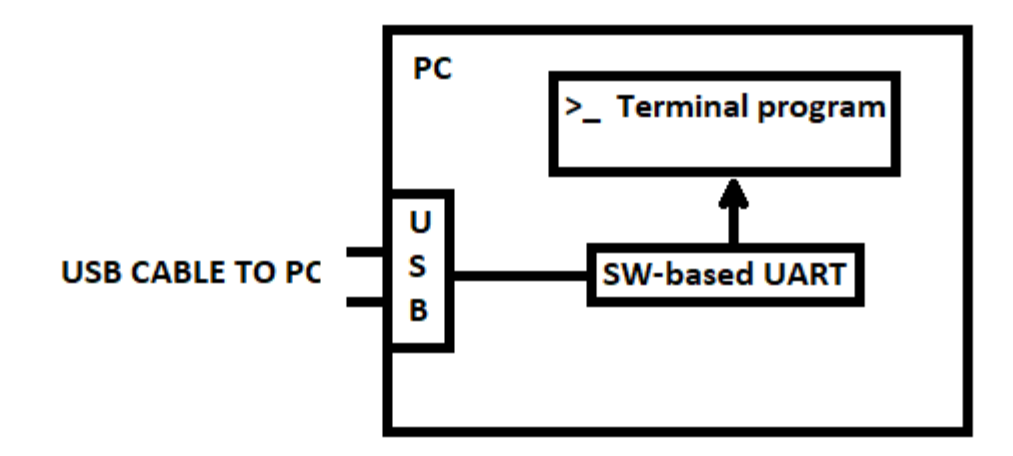

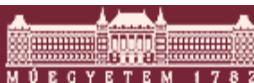

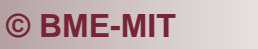

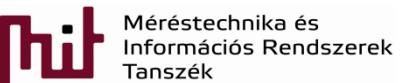

#### Strating with a new project

#### File->New->Project->Silicon Labs MCU Project:

| 🖛 New Silicon Labs Project — 🗆 🗙                                                               |
|------------------------------------------------------------------------------------------------|
| Project setup                                                                                  |
| Select the board, part, and SDK for the project.                                               |
| Boards:                                                                                        |
| Search                                                                                         |
| EFM32 Giant Gecko Starter Kit board (BRD2200A Rev A03) $\times$                                |
| Part:                                                                                          |
| Search                                                                                         |
| EFM32GG990F1024                                                                                |
| SDK:                                                                                           |
| Gecko SDK Suite: MCU 5.8.3.0, Micrium OS Kernel 5.7.0 (v2.6.3) (I:\Simplicity_studio\devel > 🔘 |
| Manage SDKs                                                                                    |
|                                                                                                |
|                                                                                                |
| ? < Back Next > Finish Cancel                                                                  |

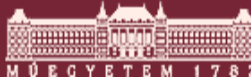

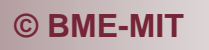

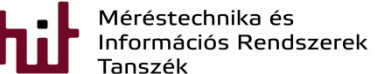

#### Strating with a new project

#### File->New->Project->Silicon Labs MCU Project:

| - 🗠 X                                                                                                    | < New Silicon Labs Project — 🗆 🗙                                                                                                    |
|----------------------------------------------------------------------------------------------------|----------------------------------------------------------------------------------------------------|
| Project setup<br>Select the board, part, and SDK for the project.                                                                                                    | Project setup<br>Select the type of project.                                                                                                    |
| Boards:<br>Search<br>EFM32 Giant Gecko Starter Kit board (BRD2200A Rev A03) ×<br>Part:<br>Search<br>EFM32GG990F1024<br>SDK:<br>Gecko SDK Suite: MCU 5.8.3.0, Micrium OS Kernel 5.7.0 (v2.6.3) (I:\Simplicity_studio\devel. v) (i) | <ul> <li>Project Type:</li> <li>Empty C Program - Create an empty C executable project.</li> <li>Empty C++ Program - Create an empty C++ executable project.</li> <li>Example - Create a working example for the part.</li> <li>Library - Create an empty static library project.</li> <li>Simplicity Configurator Program - Create a project whose contents are driven from Simplicity Configurator.</li> </ul> |
| ? < Back Next > Finish Cancel                                                                                                    | ? < Back Next > Finish Cancel                                                                                                    |

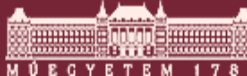

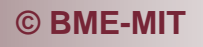

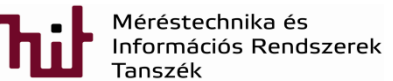

#### Strating with a new project

#### Give project name and location, and set Copy content:

| 🕶 New Silicon Labs Project                                        | C | ]     | ×   |
|-------------------------------------------------------------------|---|-------|-----|
| Project Configuration<br>Select the project name and location.    |   | Ű     |     |
| Project name: UART_COM<br>Use default location                    |   |       |     |
| Location: C:\Users\krebesz\SimplicityStudio\v4_workspace\UART_COM |   | Brow  | /se |
| With project files:                                               |   |       |     |
| Link sdk and copy project sources                                 |   |       |     |
| Copy contents                                                     |   |       |     |
|                                                                   |   |       |     |
|                                                                   |   |       |     |
|                                                                   |   |       |     |
|                                                                   |   |       |     |
| ? < Back Next > Finish                                            | C | ancel |     |

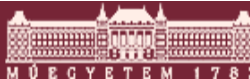

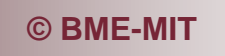

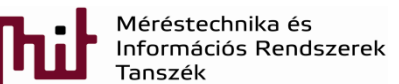

#### Project created – start programming

- Main.c can be also renamed to UART COM.c
- Although an empty C project has been created a program skeleton is offered automaticly

| Project Explorer 🛛 🕒 🔄                                |                                           |
|-------------------------------------------------------|-------------------------------------------|
| > 😂 STK3700_blink [GNU ARM v7.2.1 - Debug] [EFM32GG99 | 90F1024-( 1 <b>#include</b> "em_device.h" |
| > 🐸 STK3700_button [GNU ARM v7.2.1 - Debug] [EFM32GG9 | 5990F1024 2 <b>#include</b> "em_chip.h"   |
| UART_COM [GNU ARM v7.2.1 - Debug] [EFM32GG990F1       | F1024 - Gec 3                             |
| > 🗊 Includes                                          |                                           |
| > 🗁 CMSIS                                             | 6 /* Chip errata */                       |
| > 🗁 emlib                                             | 7 CHIP Init();                            |
| V 🗁 SFC                                               | 8                                         |
| > 🖸 UART_COM.c                                        | 9 /* Infinite loop */                     |
|                                                       | 10 while (1) {                            |
|                                                       |                                           |
|                                                       | 13                                        |
|                                                       | 10                                        |
|                                                       |                                           |
|                                                       |                                           |
|                                                       | Méréstechnika és                          |

Információs Rendszerek

## CLK for GPIO peripheral (CMU system)

#### Every peripheral has and needs a CLK to operate

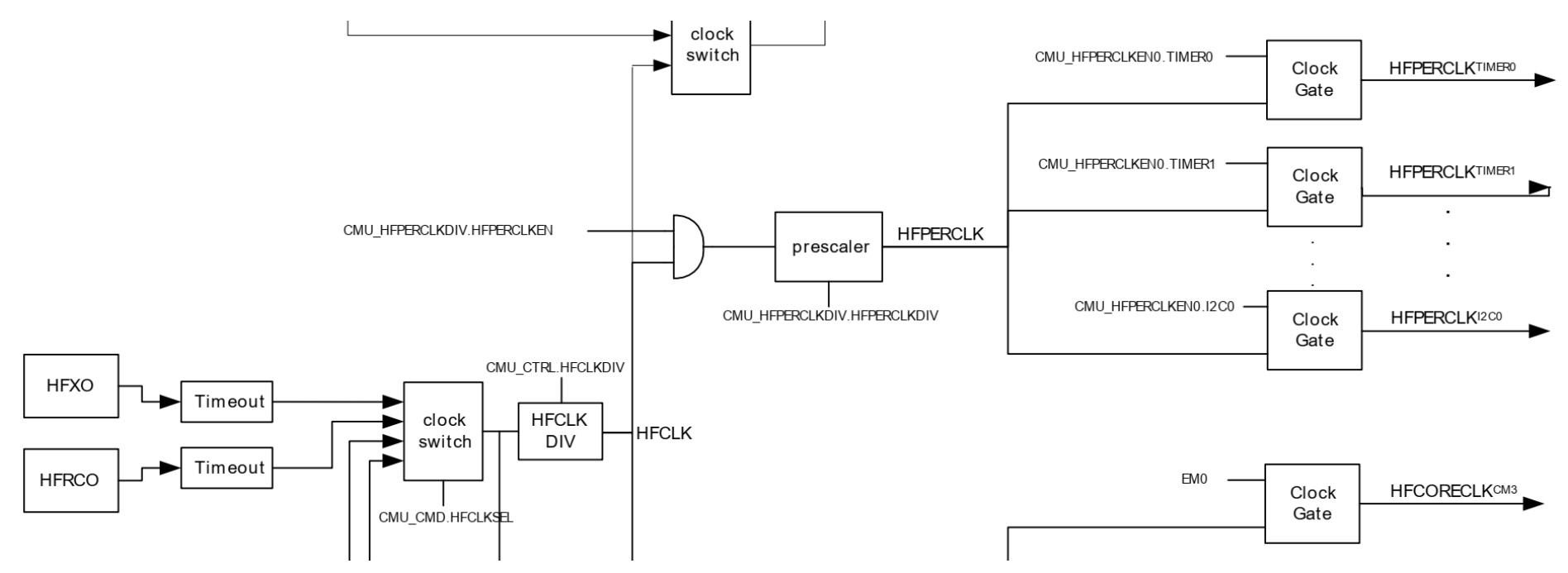

Refer to page 128 of 03\_EFM32\_Reference\_manual\_EFM32GG-reference\_manual.pdf

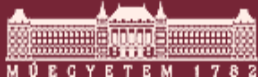

© BME-MIT

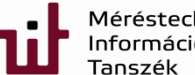

Méréstechnika és Információs Rendszerek Tapszék

## CLK for GPIO peripheral

- CLK for GPIO peripheral must be enabled
- Search the library where Simplicity Studio is installed

• Contains include (inc: \*.c) and source (src: \*.h) files: i:\Simplicity\_studio\developer\sdks\gecko\_sdk\_suite\v2.6\platform\emlib\

- Following files has to be drag-and-dropped into emlib library of the project (see next slide):
  - o em\_cmu.c (clock management unit)
  - o em\_gpio.c
  - o em\_usart.c

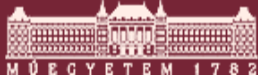

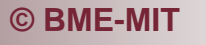

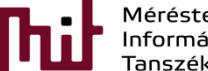

### CLK for GPIO peripheral

Furthermore they have to be included into the program:

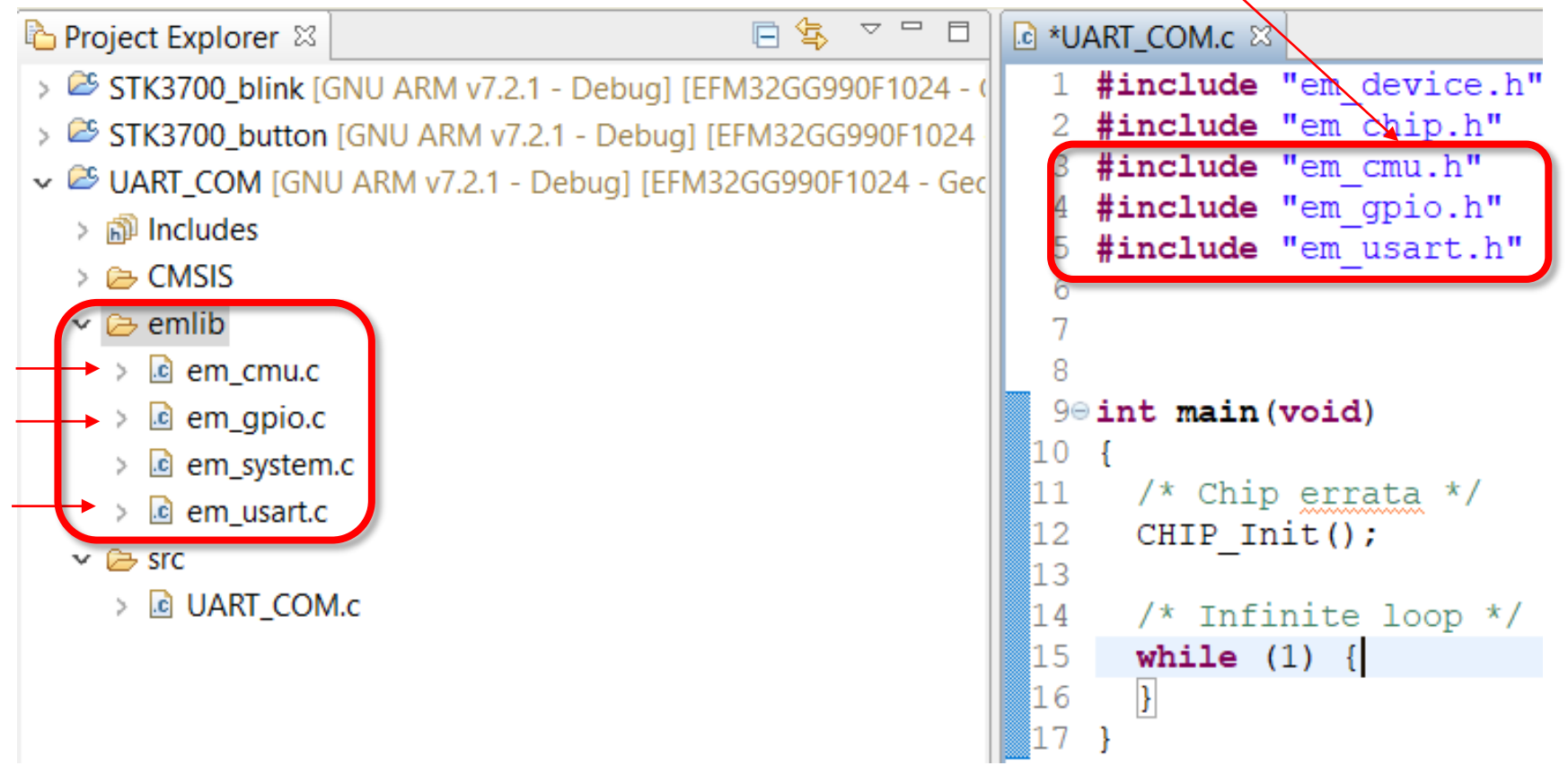

#### Check how the CLK for GPIO can be enabled:

© BME-MIT

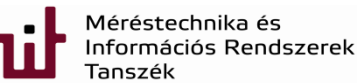

- In programming window click on em\_device.h and press F3 -> em\_device.h opens
- Defines for different processors from EFM32 family are found -> search for your own type (EFM32GG990F1024): <u>ART\_COM.c</u> <u>Cem\_device.h</u> S

```
t defined(EFM32GG942F1024)
    #include "efm32gg942f1024.h"
148
149
150
    #elif defined(EFM32GG942F512)
    #include "efm32gg942f512.h"
151
152
    #elif defined(EFM32GG980F1024)
153
    #include "efm32gg980f1024.h"
154
155
    #elif defined(EFM32GG980F512)
156
157
    #include "efm32gg980f512.h"
158
159
    #elif defined(EFM32GG990F1024)
160
    #include "efm32gg990f1024.h"
```

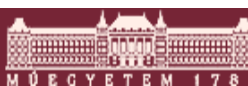

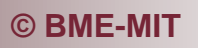

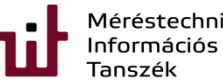

- Click on EFM32GG990F1024.h and press F3
- EFM32GG990F1024.h contains (among others)
  - IT number that belongs to a certain peripheral

| 69 | /***** EFM32G Periph | heral In | terrupt | Numbers ************************************ |
|----|----------------------|----------|---------|----------------------------------------------|
| 70 | DMA IRQn             | = 0,     | /*!< 0  | EFM32 DMA Interrupt */                       |
| 71 | GPIO EVEN IRQn       | = 1,     | /*!< 1  | EFM32 GPIO_EVEN Interrupt */                 |
| 72 | TIMER0_IRQn          | = 2,     | /*!< 2  | EFM32 TIMER0 Interrupt */                    |

• Memory addresses, e.g. base addresses

 359
 #define CMU\_BASE
 (0x400C8000UL) /\*\*< CMU base address \*/</th>

 360
 #define GPIO\_BASE
 (0x40006000UL) /\*\*< GPIO base address \*/</td>

#### • No need to check reference manual for e.g. base addresses

 Refer to page 17 of 03\_EFM32\_Reference\_manual\_EFM32GG-reference\_manual.pdf to base addresses

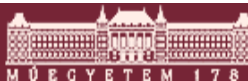

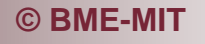

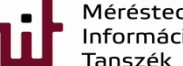

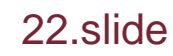

#### Defines types that are pointers for the base address

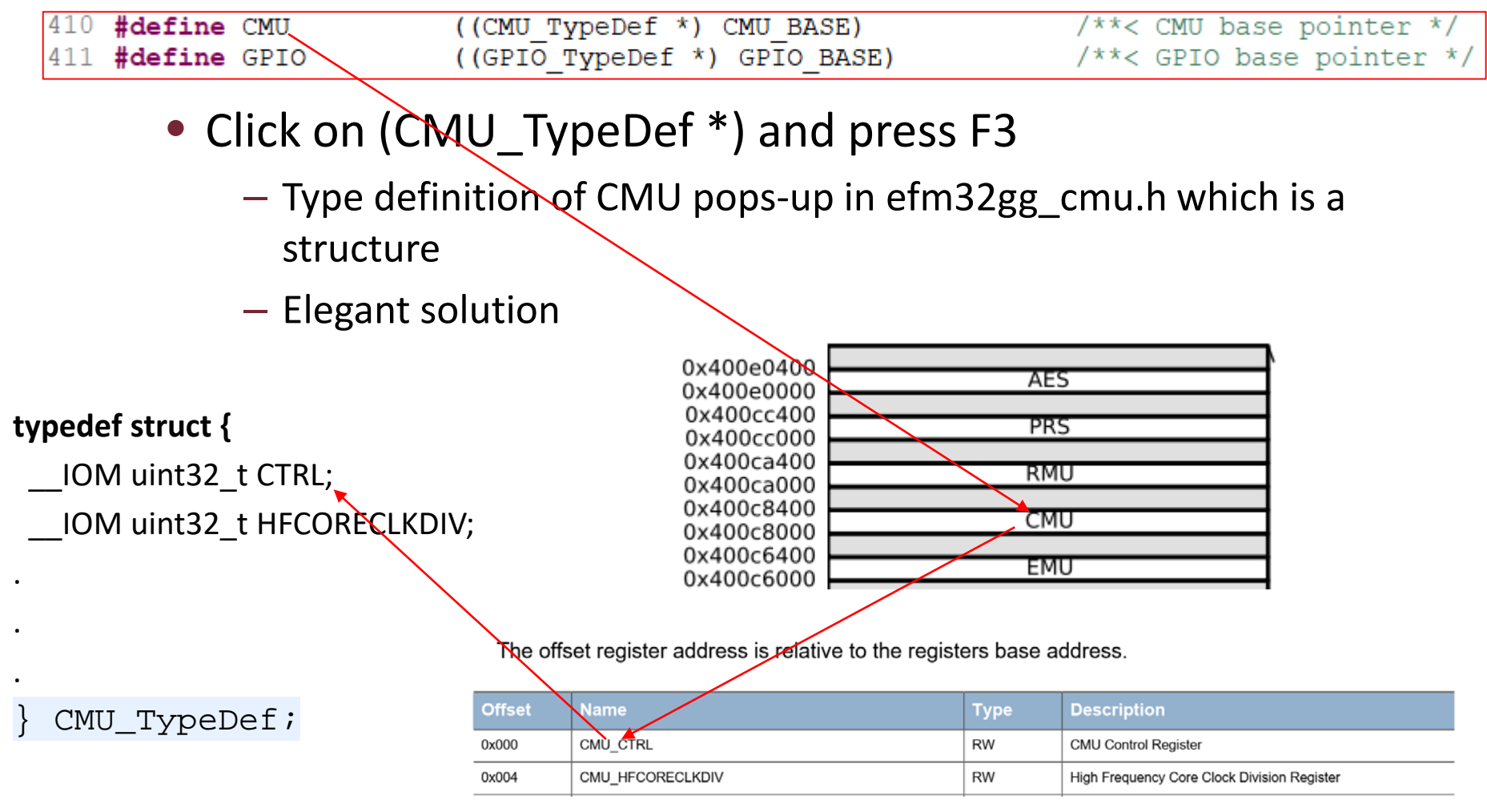

Elements of structure is assigned to the memory registers via base-address pointer!

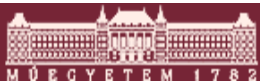

© BME-MIT

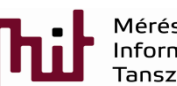

Méréstechnika és Információs Rendszerek Tapszék

| In the header file:                                            | ln t | he RM see p.13   | 6 (03_EFM32_Reference_manua | al_EFM32      | GG-reference_manual.pdf):                           |
|----------------------------------------------------------------|------|------------------|-----------------------------|---------------|-----------------------------------------------------|
| typedef struct {                                               | •    | <del>0x000</del> | CMU_CTRL                    | RW            | CMU Control Register                                |
| IOM uint32_t CTRL;                                             |      | 0x004            | CMU_HFCORECLKDIV            | RW            | High Frequency Core Clock Division Register         |
| IOM uint32 t HFPERCLKDIV;                                      |      | 0x008            | CMU_HFPERCLKDIV             | RW            | High Frequency Peripheral Clock Division Register   |
| IOM uint32_t HFRCOCTRL;                                        | 2    | 0x00C            | CMU_HFRCOCTRL               | RW            | HFRCO Control Register                              |
| IOM uint32_t LFRCOCTRL;<br>TOM uint32_t AUXHERCOCTRL;          |      | 0x010            | CMU_LFRCOCTRL               | RW            | LFRCO Control Register                              |
| IOM uint32_t CALCTRL;                                          |      | 0x014            | CMU_AUXHFRCOCTRL            | RW            | AUXHFRCO Control Register                           |
| IOM_uint32_t_CALCNT;                                           | E    | 0x018            | CMU_CALCTRL                 | RW            | Calibration Control Register                        |
| IOM uint32 t CMD;                                              |      | 0x01C            | CMU_CALCNT                  | RWH           | Calibration Counter Register                        |
| IOM uint32_t LFCLKSEL;                                         |      | 0x020            | CMU_OSCENCMD                | W1            | Oscillator Enable/Disable Command Register          |
| IM uint32_t STATUS;<br>IM uint32_t IF:                         |      | 0x024            | CMU_CMD                     | W1            | Command Register                                    |
| IOM uint32_t IFS;                                              |      | 0x028            | CMU_LFCLKSEL                | RW            | Low Frequency Clock Select Register                 |
| IOM_uint32_t_IFC;                                              | G    | 0x02C            | CMU_STATUS                  | R             | Status Register                                     |
| IOM uint32 t HFCORECLKEN0;                                     | a    | 0x030            | CMU_IF                      | R             | Interrupt Flag Register                             |
| IOM uint32_t HFPERCLKEN0;                                      | Ľ0   | 0x034            | CMU_IFS                     | W1            | Interrupt Flag Set Register                         |
| uint32_t RESERVED0[2U];<br>IM uint32_t SYNCBUSY:               |      | 0x038            | CMU_IFC                     | W1            | Interrupt Flag Clear Register                       |
| IOM uint32_t FREEZE;                                           |      | 0x03C            | CMU_IEN                     | RW            | Interrupt Enable Register                           |
| IOM uint32_t LFACLKEN0;                                        | 11   | 0x040            | CMU_HFCORECLKEN0            | RW            | High Frequency Core Clock Enable Register 0         |
| IOM uint32 t LFBCLKEN0;                                        | × R  | 0x044            | CMU_HFPERCLKEN0             | RW            | High Frequency Peripheral Clock Enable Register 0   |
|                                                                |      | 0x050            | CMU_SYNCBUSY                | R             | Synchronization Busy Register                       |
| <pre>uint32_t RESERVED2[1U];<br/>TOM uint32 t LEAPRESC0:</pre> |      | 0x054            | CMU_FREEZE                  | RW            | Freeze Register                                     |
| uint32_t RESERVED3[1U];                                        |      | 0x058            | CMU_LFACLKEN0               | RW            | Low Frequency A Clock Enable Register 0 (Async Reg) |
| IOM uint32_t LFBPRESC0;                                        |      | 0x060            | CMU_LFBCLKEN0               | RW            | Low Frequency B Clock Enable Register 0 (Async Reg) |
| IOM uint32 t PCNTCTRL;                                         |      | 0x068            | CMU_LFAPRESC0               | RW            | Low Frequency A Prescaler Register 0 (Async Reg)    |
| IOM uint32_t LCDCTRL;                                          |      | 0x070            | CMU_LFBPRESC0               | RW            | Low Frequency B Prescaler Register 0 (Async Reg)    |
| IOM uint32_t ROUTE;<br>IOM uint32_t LOCK:                      |      | 0x078            | CMU_PCNTCTRL                | RW            | PCNT Control Register                               |
| } CMU_TypeDef;                                                 |      | 0x07C            | CMU_LCDCTRL                 | RW            | LCD Control Register                                |
| /++++++++++++++++++++++++++++++++++++++                        |      | 0x080            | CMU_ROUTE                   | RW            | I/O Routing Register                                |
| <                                                              |      | 0x084            | CMU_LOCK                    | RW            | Configuration Lock Register                         |
|                                                                | -    | © BME-N          | IT I                        | Infor<br>Tans | mációs Rendszerek <b>24.SIIUC</b><br>zék            |

### CLK for GPIO peripheral

- Using the structure CMU
  - o CMU is a structure pointer: arrow is used ->
  - OCMU-> (Ctrl+Space will complement)
    - Needed: HFPERCLKEN0 (Bit 13 is used for GPIO CLK)

11.5.18 CMU\_HFPERCLKEN0 - High Frequency Peripheral Clock Enable Register 0 See ref.man. P150:

| Offset |    |    |    |    |    |    |    |    |    |    |    |    |    |    | Bi   | t Po | ositi | on   |                 |      |      |       |       |        |        |        |        |       |       |        |        |        |
|--------|----|----|----|----|----|----|----|----|----|----|----|----|----|----|------|------|-------|------|-----------------|------|------|-------|-------|--------|--------|--------|--------|-------|-------|--------|--------|--------|
| 0x044  | 31 | 30 | 29 | 28 | 27 | 26 | 25 | 24 | 23 | 22 | 21 | 20 | 19 | 18 | 17   | 16   | 15    | 14   | <mark>13</mark> | 12   | 11   | 10    | 6     | 8      | 7      | 9      | 5      | 4     | ю     | 2      | -      | 0      |
| Reset  |    |    |    |    |    |    |    |    |    |    |    |    |    |    | 0    | 0    | 0     | 0    | 0               | 0    | 0    | 0     | 0     | 0      | 0      | 0      | 0      | 0     | 0     | 0      | 0      | 0      |
| Access |    |    |    |    |    |    |    |    |    |    |    |    |    |    | RW   | RW   | RW    | RW   | RW              | RW   | RW   | RW    | RW    | RW     | RW     | RW     | RW     | RW    | RW    | RW     | RW     | RW     |
| Name   |    |    |    |    |    |    |    |    |    |    |    |    |    |    | DAC0 | ADC0 | PRS   | VCMP | GPIO            | 12C1 | 12C0 | ACMP1 | ACMP0 | TIMER3 | TIMER2 | TIMER1 | TIMERO | UART1 | UARTO | USART2 | USART1 | USART0 |

• A define is available for Bit 13 in efm32gg\_cmu.h

© BME-MIT

919 #define CMU HFPERCLKEN0 GPIO

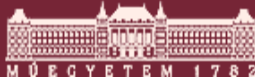

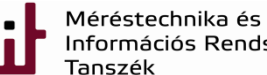

stechnika és nációs Rendszerek 25.Slide zék

(0x1UL << 13)

## CLK for GPIO peripheral (CMU system)

#### Every peripheral has and needs a CLK to operate

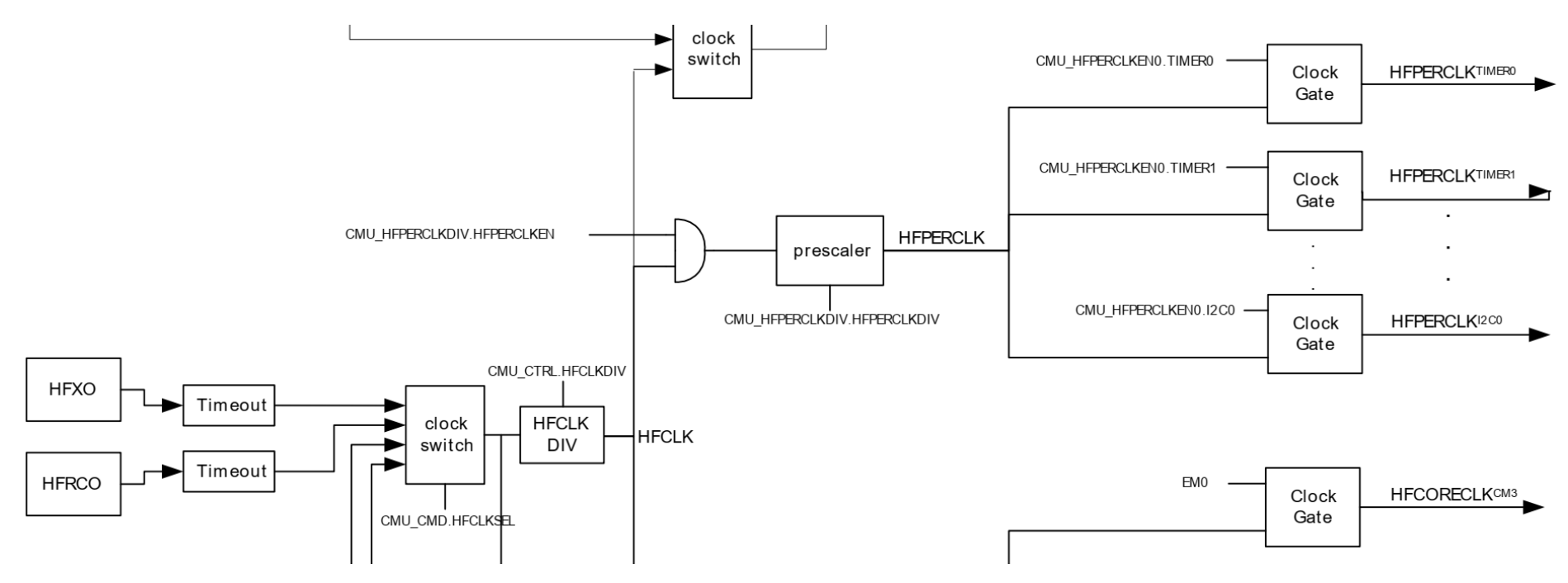

Refer to page 128 of 03\_EFM32\_Reference\_manual\_EFM32GG-reference\_manual.pdf

Code to be used:

O CMU->HFPERCLKEN0 |= CMU\_HFPERCLKEN0\_GPIO;

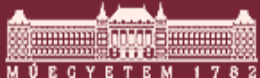

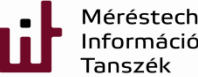

Méréstechnika és Információs Rendszerek 26.Slide Tanszék

- Remember: PF7=1 has to be set
- More elegant approach if a function can be found for a problem -> Results in more readable code
  - o Check functions under em\_gpio.c in the project

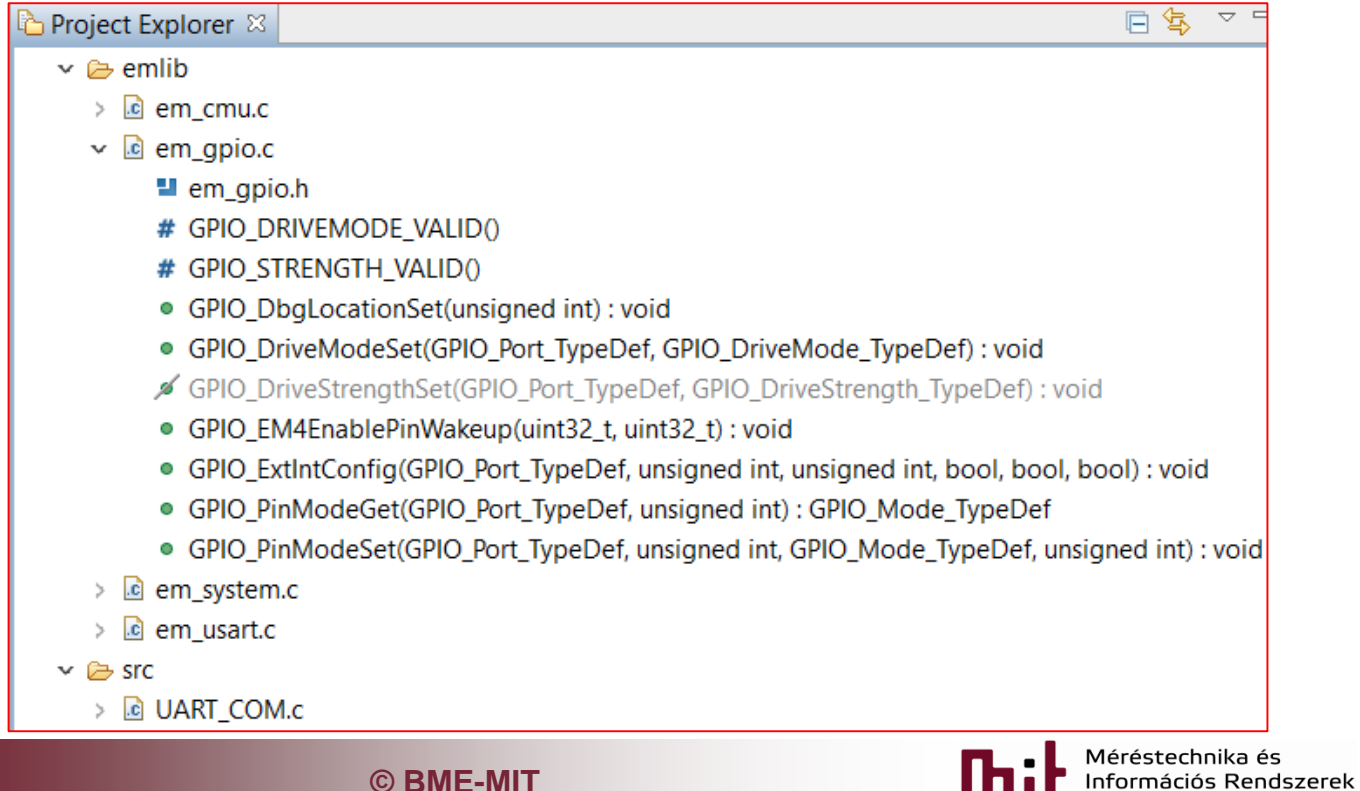

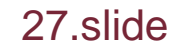

- Open (double click on) GPIO\_PinModeSet
  - o em\_gpio.c opens at the function implementation
  - Remark: em\_gpio.h also contains the definition of functions and even more, e.g. static functions available only in header files
  - Note: these functions are independent of the type of processor, since the processor dependent specialities are defined in efm32gg\_xxx.h
    - Helps to develop portable code that is compatible with other processors (from the same processor family at least)
  - Hint: copy the function and paste it into code; make it one-line; comment the orig. and make a work copy

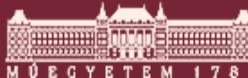

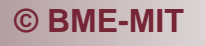

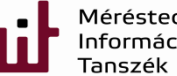

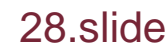

 Read the function description: placed above the function definition

```
* @brief
   Set the mode for a GPIO pin.
*
*
*
  @param[in] port
   The GPIO port to access.
*
*
  @param[in] pin
*
   The pin number in the port.
*
*
  @param[in] mode
*
   The desired pin mode.
*
*
*
  @param[in] out
   A value to set for the pin in the DOUT register. The DOUT setting is important for
*
   some input mode configurations to determine the pull-up/down direction.
*
void GPIO PinModeSet(GPIO Port TypeDef port,
                unsigned int pin,
                GPIO Mode TypeDef mode,
                unsigned int out)
```

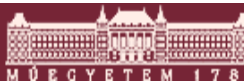

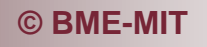

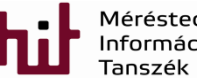

Méréstechnika és Információs Rendszerek Tanszék

Function to be used: 
 GPIO\_Port\_TypeDef + F3

```
/** GPIO ports IDs. */
typedef enum {
#if ( GPIO PORT A PIN COUNT > 0)
  qpioPortA = 0,
#endif
#if ( GPIO PORT B PIN COUNT > 0)
  qpioPortB = 1,
#endif
#if ( GPIO PORT C PIN COUNT > 0)
  qpioPortC = 2,
#endif
#if ( GPIO PORT D PIN COUNT > 0)
  qpioPortD = 3,
#endif
#if ( GPIO PORT E PIN COUNT > 0)
  apioPortE = 4,
#endif
#if ( GPIO PORT F PIN COUNT > 0)
  gpioPortF = 5,
fendit
} GPIO Port TypeDef;
```

Use the names given in the enum type definition

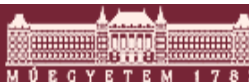

© BME-MIT

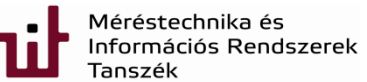

- Function to be used:

  - o pin port number, now it is 7
    - No specific name is given

#### o GPIO\_Mode\_TypeDef + F3

#### typedef enum { /\*\* Input disabled. Pull-up if DOUT is set. \*/ *qpioModeDisabled* = GPIO P MODEL MODE0 DISABLED, /\*\* Input enabled. Filter if DOUT is set. \*/ *qpioModeInput* = GPIO P MODEL MODEO INPUT, /\*\* Input enabled. DOUT determines pull direction. \*/ gpioModeInputPull = GPIO P MODEL MODEO INPUTPULL, /\*\* Input enabled with filter. DOUT determines pull direction. \*/ *qpioModeInputPullFilter* = GPIO P MODEL MODE0 INPUTPULLFILTER, /\*\* Push-pull output \*/ gpioModePushPull -= GPIO P MODEL MODE0 PUSHPULL, Use the names given in o out – initial value of pin, use 1 the enum type definition

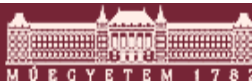

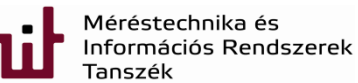

## Setting the UART (CLK)

- CLK is needed again!
  - Already used approach is also possible: setting CMU register
  - Better way is using a function for that purpose
    - Check em\_cmu.c in the project by unfolding it:
    - Find CMU\_ClockEnable among functions
    - Copy the function and paste it into the code:

CMU\_ClockEnable(CMU\_Clock\_TypeDef clock, bool enable);

- enable it should be true obviously
- CMU\_Clock\_TypeDef + F3
  - » cmuClock\_UARTO should be used
- Code to be used:

CMU\_ClockEnable(cmuClock\_UART0, true);

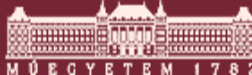

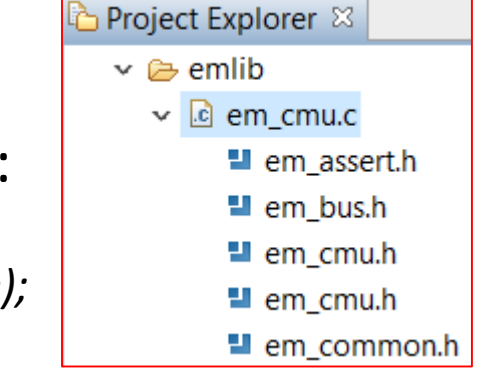

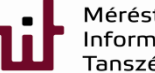

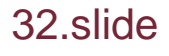

## Setting the UART (Tx and Rx)

- Remember: port settings for communications
   o PE0 = Tx -> PE0 is output
  - o PE1 is Rx -> PE1 is input
- Use the function GPIO\_PinModeSet again
  - o GPIO\_PinModeSet(gpioPortF,7,gpioModePushPull,1);
    - Used for setting PF7 into 1 to enable the UART comm.
  - o GPIO\_PinModeSet(gpioPortE,0,gpioModePushPull,1);
    - See changes in red for setting Tx line (PEO is now output)
  - o GPIO\_PinModeSet(gpioPortE,1,gpioModeInput,1);
    - See changes in red for setting Rx line (PE1 is now input)

Delete back until gpioMode, then push F3

This boolean is don't care now

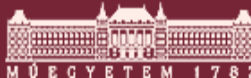

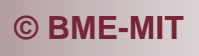

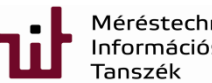

- Check em\_usart.c in project explorer
  - o Find USART\_InitAsync and double click
    - em\_usart.c opens at the function implement.
    - Read description of the function
    - Copy the function and paste it into the code
      - USART\_InitAsync(USART\_TypeDef \*usart, const USART\_InitAsync\_TypeDef \*init)

#### USART\_InitAsync()

- USART\_TypeDef + F3 : it is a structure again defined in efm32gg\_usart.h
  - Remember that a pointer is used here!
    - check out for its define in efm32gg990F1024.h

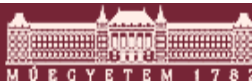

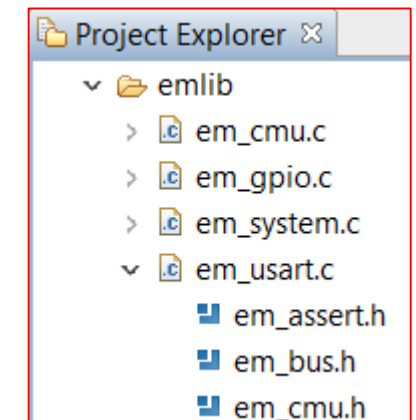

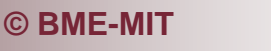

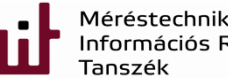

#### Define of USART\_TypeDef in efm32gg990F1024.h

| 398 | #define USART0 | ((USART_TypeDef *) USART0_BASE) | /**< USART0 base pointer */ |
|-----|----------------|---------------------------------|-----------------------------|
| 399 | #define USART1 | ((USART_TypeDef *) USART1_BASE) | /**< USART1 base pointer */ |
| 400 | #define USART2 | ((USART_TypeDef *) USART2_BASE) | /**< USART2 base pointer */ |
| 401 | #define UART0  | ((USART TypeDef *) UARTO BASE)  | /**< UART0 base pointer */  |
| 402 | #define UART1  | ((USART TypeDef *) UART1 BASE)  | /**< UART1 base pointer */  |

- More than only one USART is available: USARTO is our choice (& is not needed since it is a pointer: see later)
- o USART\_InitAsync\_TypeDef + F3
  - Important parameters for the USART
  - Unfortunately this structure is not existing, therefore it has to be implemented
    - implementation is advised before the main function in the .c main file as a global variable. In this case its initial value becomes zero while when implementation is done inside the main function it fills up the structure with memory garbage
    - USART\_InitAsync\_TypeDef UARTO\_init; <sup>t can be any name</sup>
  - Not UARTO\_init is used but a memory address: &UARTO\_init

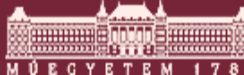

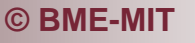

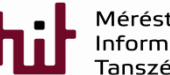

- Function to be used in the code: USART\_InitAsync(UARTO, &UARTO\_init);
- UARTO\_init structure has to be uploaded with values
  - USART\_InitAsync\_TypeDef + F3 again -> em\_usart.h
    - » Stay above the writing and options pop-up

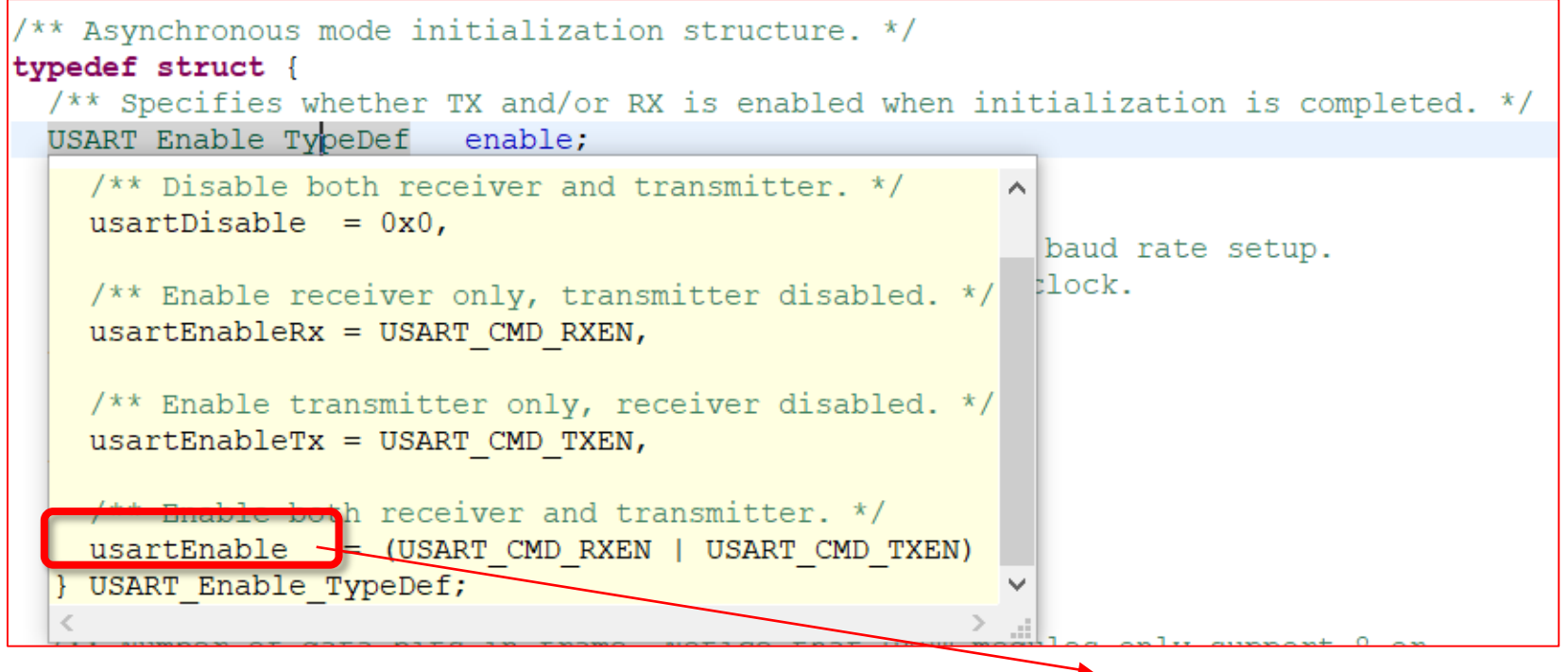

– Code to be used: UARTO\_init.enable = usartEnable;

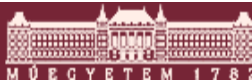

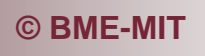

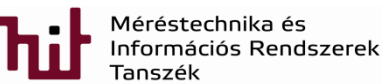

- Same way all the other properties has to be filled up
- Initialization has to be done before using it

```
//CMU ClockEnable(CMU Clock TypeDef clock, bool enable);
CMU ClockEnable(cmuClock UARTO, true);
UARTO init.enable = usartEnable:
UARTO init.refFreq = 0;
UARTO init.baudrate = 115200;
UART0 init.oversampling = usartOVS16;
UARTO init.databits = usartDatabits8;
UARTO init.parity = usartNoParity;
UART0 init.stopbits = usartStopbits1;
UARTO init.mvdis = false;
UART0 init.prsRxEnable = false;
UARTO init.autoCsEnable = false;
//USART InitAsync(USART TypeDef *usart, const USART InitAsync TypeDef *init)
USART InitAsync (UARTO, &UARTO init);
```

- Note: every name has to checked!
  - -> e.g. usartDatabits8 is not equal value 8 but value 5

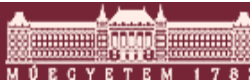

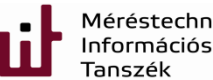

#### o Oversampling: see ref.man. page 458:

For oversampling modes 16, 8 and 6, every bit in the incoming frame is sampled three times to gain a level of noise immunity. These samples are aimed at the middle of the bit-periods, as visualized in Figure 17.5 (p. 458). With OVS=0 in USARTn\_CTRL, the start and data bits are thus sampled at locations 8, 9 and 10 in the figure, locations 4, 5 and 6 for OVS=1 and locations 3, 4, and 5 for OVS=2. The value of a sampled bit is determined by majority vote. If two or more of the three bit-samples are high, the resulting bit value is high. If the majority is low, the resulting bit value is low.

Majority vote is used for all oversampling modes except 4x oversampling. In this mode, a single sample is taken at position 3 as shown in Figure 17.5 (p. 458).

Majority vote can be disabled by setting MVDIS in USARTn\_CTRL.

If the value of the start bit is found to be high, the reception of the frame is aborted, filtering out false start bits possibly generated by noise on the input.

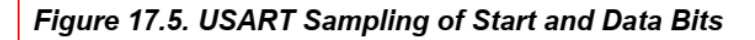

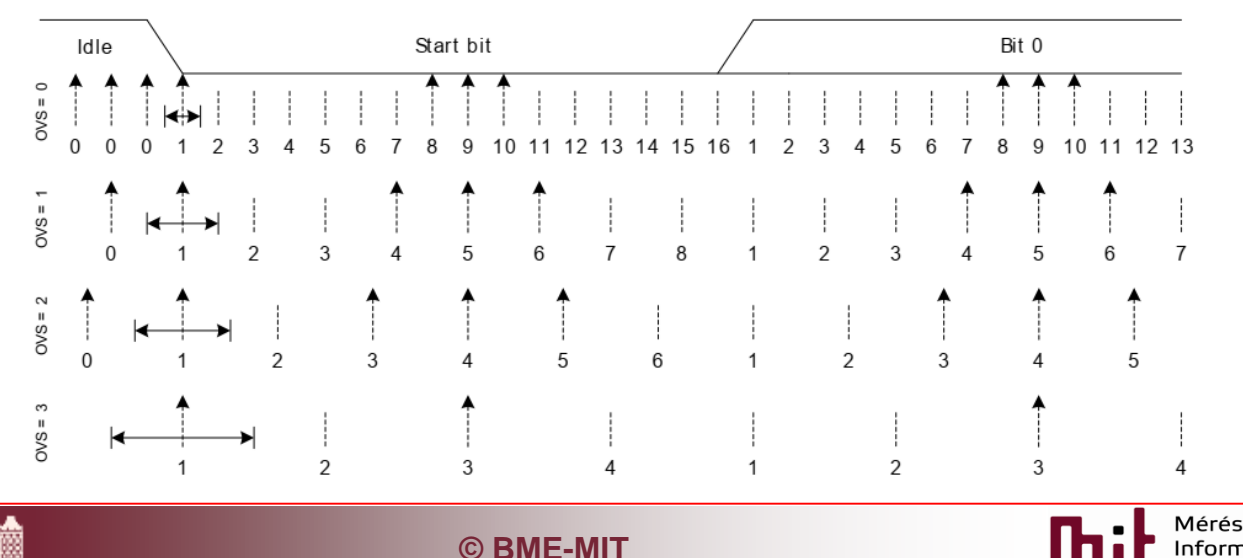

Méréstechnika és Információs Rendszerek Tanszék

#### The faster way

#### Look for the USART\_InitAsync\_TypeDef structure (F3) and scroll down in em\_usart.h to find

#### #define USART\_INITASYNC\_DEFAULT

| usartEnable,    | /* Enable RX/TX when initialization is complete. */                     |
|-----------------|-------------------------------------------------------------------------|
| 0,              | /* Use current configured reference clock for configuring baud rate. */ |
| 115200,         | /* 115200 bits/s. */                                                    |
| usartOVS16,     | /* 16x oversampling. */                                                 |
| usartDatabits8, | /* 8 data bits. */                                                      |
| usartNoParity,  | /* No parity. */                                                        |
| usartStopbits1, | /* 1 stop bit. */                                                       |
| false,          | /* Do not disable majority vote. */                                     |
| false,          | /* Not USART PRS input mode. */                                         |
| Ο,              | /* PRS channel 0. */                                                    |
| false,          | /* Auto CS functionality enable/disable switch */                       |
| }               |                                                                         |

- It is a predefined default structure
- Before the main function it can be used for initialization: USART\_InitAsync\_TypeDef UARTO\_init = USART\_INITASYNC\_DEFAULT;

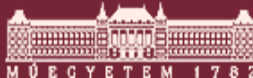

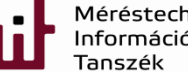

# Interesting difficulty with PEO and PE1 pins O Check datasheet on page 65.

| Alternate     |     |     | LOC | ATION |   |   |   |                                                                                 |
|---------------|-----|-----|-----|-------|---|---|---|---------------------------------------------------------------------------------|
| Functionality | 0   | 1   | 2   | 3     | 4 | 5 | 6 | Description                                                                     |
| U0_RX         | PF7 | PE1 | PA4 |       |   |   |   | UART0 Receive input.                                                            |
| U0_TX         | PF6 | PE0 | PA3 |       |   |   |   | UART0 Transmit output. Also used as receive input in half duplex communication. |

- U0\_RX and U0\_TX default locations are PF7 and PF6, respectively, that has to be changed since the circuit (i.e. the board) has been designed for UART communication at Location 1
  - Datasheet is valid for the IC not for the board but a freedom is given this way for the board designer
- Location 1 has to be set for correct operation

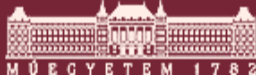

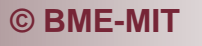

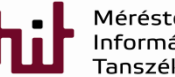

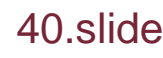

#### Check reference manual at page 492

#### 17.5.22 USARTn\_ROUTE - I/O Routing Register

| Offset |     |       |       |      |      |      |      |     |      |       |     |      |       |      | Bi     | t Po   | siti  | on    |      |      |         |        | _        | _   |       |     |       |        |        |       |       |       |
|--------|-----|-------|-------|------|------|------|------|-----|------|-------|-----|------|-------|------|--------|--------|-------|-------|------|------|---------|--------|----------|-----|-------|-----|-------|--------|--------|-------|-------|-------|
| 0x054  | 31  | 30    | 29    | 28   | 27   | 26   | 25   | 24  | 23   | 22    | 21  | 20   | 19    | 18   | 17     | 16     | 15    | 4     | 13   | 12   | 11      | 10     | 6        | 80  | ~     | 9   | 5     | 4      | e      | 2     | -     | 0     |
| Reset  |     |       |       |      |      |      |      |     |      |       |     |      |       |      |        |        |       |       |      |      |         |        | 0×0      |     |       |     | -     |        | 0      | 0     | 0     | 0     |
| Access |     |       |       |      |      |      |      |     |      |       |     |      |       |      |        |        |       |       |      |      |         |        | RW       |     |       |     |       |        | RW     | RW    | RW    | RW    |
| Name   |     |       |       |      |      |      |      |     |      |       |     |      |       |      |        |        |       |       |      |      |         |        | LOCATION |     |       |     |       |        | CLKPEN | CSPEN | TXPEN | RXPEN |
|        |     |       |       |      |      |      |      |     |      |       |     |      |       |      |        |        |       |       |      |      |         |        |          |     |       |     |       |        |        |       |       |       |
| Bit    | Na  | me    |       |      |      |      |      | Re  | set  |       |     | A    |       | ess  |        | De     | scri  | iptio | on   |      |         |        |          |     |       |     |       |        |        |       |       |       |
| 31:11  | Re  | serve | ed    |      |      |      |      | То  | ensi | ire c | omp | atib | ility | with | n futu | re de  | evice | es, a | lwaj | ys n | vrite l | bits t | to 0.    | Mor | e inf | orm | natio | n in i | Secti  | ion 2 | .1 (p | . 3)  |
| 10:8   | LO  | CAT   | ION   |      |      |      |      | 0x0 | )    |       |     | R    | W     |      |        | I/O    | Loc   | atio  | n    |      |         |        |          |     |       |     |       |        |        |       |       |       |
|        | Dee | cides | s the | loca | tion | of t | he l | JSA | RT I | /O pi | ns. |      |       |      |        |        |       |       |      |      |         |        |          |     |       |     |       |        |        |       |       |       |
|        | Va  | ue    |       |      | M    | lode |      |     |      |       |     |      |       |      | Descr  | iption |       |       |      |      |         |        |          |     |       |     |       |        |        |       |       |       |
|        | 0   |       |       |      | L    | OC0  | )    |     |      |       |     |      |       | L    | .ocati | on 0   |       |       |      |      |         |        |          |     |       |     |       |        |        |       |       |       |
|        | 1   |       |       |      | L    | OC1  |      |     |      |       |     |      |       | L    | .ocati | on 1   |       |       |      |      |         |        |          |     |       |     |       |        |        |       |       |       |
| _      | 2   |       |       |      |      | OC2  |      |     |      |       |     |      |       | Ľ    | ocati  | on 2   |       |       |      |      |         |        |          |     |       |     |       |        |        |       |       |       |
|        | 3   |       |       |      | L    | OC3  |      |     |      |       |     |      |       | L    | ocati  | on 3   |       |       |      |      |         |        |          |     |       |     |       |        |        |       |       |       |
|        | 4   |       |       |      | L    | OC4  | -    |     |      |       |     |      |       | L    | ocati  | on 4   |       |       |      |      |         |        |          |     |       |     |       |        |        |       |       |       |
|        | 5   |       |       |      | L    | OC5  |      |     |      |       |     |      |       | L    | ocati  | on 5   |       |       |      |      |         |        |          |     |       |     |       |        |        |       |       |       |

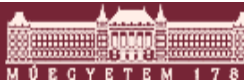

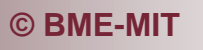

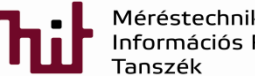

#### Check reference manual at page 492

#### 17.5.22 USARTn\_ROUTE - I/O Routing Register

|        | 1   |       |        |       |      |     |     |        |       |       |      |        |        |       |      |      |      |       |      |    |   |    |          |    |   |   |   |   |        |       |       |       |
|--------|-----|-------|--------|-------|------|-----|-----|--------|-------|-------|------|--------|--------|-------|------|------|------|-------|------|----|---|----|----------|----|---|---|---|---|--------|-------|-------|-------|
| Offset |     |       |        |       |      |     |     |        |       |       |      |        |        |       | Bi   | t Po | siti | on    |      |    |   |    |          |    |   |   |   |   |        |       | ſ     |       |
| 0x054  | 31  | 30    | 29     | 28    | 27   | 26  | 25  | 24     | 23    | 22    | 21   | 20     | 19     | 18    | 17   | 16   | 15   | 4     | 13   | 12 | 5 | 10 | 6        | 80 | 7 | 9 | 5 | 4 | ы      | 2     | -     | 0     |
| Reset  |     |       |        |       |      |     |     |        |       |       |      |        |        |       |      |      |      |       |      |    |   |    | 0x0      |    |   |   |   |   | 0      | 0     | 0     | 0     |
| Access |     |       |        |       |      |     |     |        |       |       |      |        |        |       |      |      |      |       |      |    |   |    | RV       |    |   |   |   |   | RV     | RW    | RV    | ΝŇ    |
| Name   |     |       |        |       |      |     |     |        |       |       |      |        |        |       |      |      |      |       |      |    |   |    | LOCATION |    |   |   |   |   | CLKPEN | CSPEN | TXPEN | RXPEN |
| Bit    | Na  | me    |        |       |      |     |     | Re     | set   |       |      | A      | 000    | ess   |      | De   | scr  | iptio | on   |    |   |    |          |    |   |   |   |   |        |       |       |       |
| 1      | TXF | PEN   |        |       |      |     |     | 0      |       |       |      | R      | W      |       |      | тх   | Pin  | Ena   | ble  | •  |   |    |          |    |   |   |   |   |        |       |       |       |
|        | Wh  | en se | et, th | ne T2 | X/M  | OSI | pin | of th  | e US  | SAR   | T is | enat   | bled   | I     |      |      |      |       |      |    |   |    |          |    |   |   |   |   |        |       |       |       |
|        | Val | ue    |        |       |      |     | D   | )escri | ption |       |      |        |        |       |      |      |      |       |      |    |   |    |          |    |   |   |   |   |        |       |       |       |
|        | 0   |       |        |       |      |     | Т   | he U   | (S)n_ | TX (  | MOS  | l) pir | n is c | lisat | led  |      |      |       |      |    |   |    |          |    |   |   |   |   |        |       |       |       |
|        | 1   |       |        |       |      |     | Т   | he U   | (S)n_ | _TX ( | MOS  | i) pir | n is e | enab  | led  |      |      |       |      |    |   |    |          |    |   |   |   |   |        |       |       |       |
| 0      | RX  | PEN   |        |       |      |     |     | 0      |       |       |      | R      | W      |       |      | RX   | Pin  | Ena   | able | e  |   |    |          |    |   |   |   |   |        |       |       |       |
|        | Wh  | en s  | et, th | ne R  | X/MI | ISO | pin | of th  | ne U  | SAR   | T is | ena    | bled   | 1.    |      |      |      |       |      |    |   |    |          |    |   |   |   |   |        |       |       |       |
|        | Val | ue    |        |       |      |     | D   | escri  | ption |       |      |        |        |       |      |      |      |       |      |    |   |    |          |    |   |   |   |   |        |       |       |       |
|        | 0   |       |        |       |      |     | Т   | he U   | (S)n_ | RX (  | MIS  | D) pir | n is ( | disat | bled |      |      |       |      |    |   |    |          |    |   |   |   |   |        |       |       |       |
|        | 1   |       |        |       |      |     | Т   | he U   | (S)n_ | RX (  | MIS  | D) pir | n is e | enab  | led  |      |      |       |      |    |   |    |          |    |   |   |   |   |        |       |       |       |

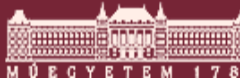

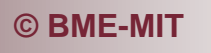

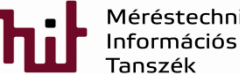

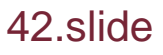

- Setting the I/O Routing register (i) for LOC1 (PE0 and PE1 pins for UART communication) and enabling these lines for transmission and reception of serial data
  - UART0->ROUTE | = (1) << 8;
    - Although correct but not too informative
  - A definition can be used for this purpose in efm32gg\_usart.h (search for 'LOC1')
    - #define USART\_ROUTE\_LOCATION\_LOC1
       (\_USART\_ROUTE\_LOCATION\_LOC1 << 8)</li>

o UART0->ROUTE |= USART\_ROUTE\_LOCATION\_LOC1;

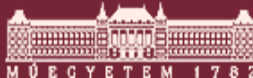

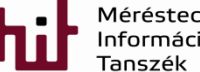

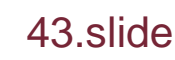

- Enabling RX and TX via RXPEN and TXPEN bits respectively
  - A definition can be used for this purpose in efm32gg\_usart.h (search for 'RXPEN' and 'TXPEN')
    - UART0->ROUTE |=(USART\_ROUTE\_RXPEN | USART\_ROUTE\_TXPEN);
- Everything is ready for sending data via UART

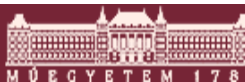

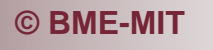

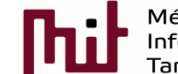

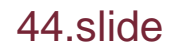

- In Project Explorer window under emlib->em\_usart.c you can find
  - O USART\_Tx(USART\_TypeDef \*usart, uint8\_t data)
- Code to be inserted:
  - O USART\_Tx(UART0, '+');
  - We send '+' signal via UARTO
  - o Good idea to check the compilation
- Where is the UART (COMx)?
  - Check in Windows Device Manager

|                            |               | 4     |       | _                |   |
|----------------------------|---------------|-------|-------|------------------|---|
| Project Explorer 🛛         |               | \$    |       |                  |   |
| prsRxIng                   | out(USART_    | Туре  | Def'  | <sup>κ</sup> , L | ^ |
| øs prsTrigg                | erInput(US    | ART_  | Туре  | eD               |   |
| USART_                     | BaudrateAs    | yncS  | et(U  | SA               |   |
| USART_                     | BaudrateCa    | lc(ui | nt32  | _t,              |   |
| USART_                     | BaudrateGe    | t(US  | ART   | _Ty              |   |
| USART_                     | BaudrateSy    | ncSe  | t(US  | AF               |   |
| USART_                     | Enable(USA    | RT_T  | ype   | De               |   |
| USART_                     | InitAsync(US  | SART  | _Тур  | be[              |   |
| USART_                     | Initl2s(USAF  | RT_Ty | peD   | )ef              |   |
| USART_                     | InitPrsTrigge | er(US | SART  | Г_Т              |   |
| USART_                     | InitSync(US/  | ART_  | Туре  | eD               |   |
| USART_                     | Reset(USAR    | T_Ty  | peD   | ef'              |   |
| USART_                     | Rx(USART_T    | ypel  | Def*  | ):               |   |
| USART_                     | RxDouble(L    | JSAR  | T_Ty  | pe               |   |
| USART_                     | RxDoubleE     | ct(US | ART   | _T               |   |
| USART_                     | RxExt(USAR    | T_Ty  | peD   | ef'              |   |
| USART_                     | SpiTransfer(  | USA   | RT_T  | Гур              |   |
| USART_                     | Tx(USART_T    | ype[  | )ef*, | ui               |   |
| <ul> <li>USART_</li> </ul> | TxDouble(U    | SAR   | T_Ty  | pe               |   |
| USART_                     | TxDoubleEx    | t(US  | ART   | _Ty              |   |
| USART_                     | TxExt(USAR    | T_Ty  | beD   | ef*              | ~ |

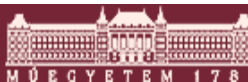

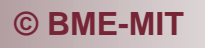

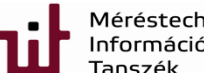

<

≻

#### Check UART (COM port number and its settings) in Device Manager in Windows (now it is COM4)

| 🛃 Device Manager                    | ×    |
|-------------------------------------|------|
| File Action View Help               |      |
|                                     |      |
| > 👰 Cameras                         | ^    |
| > 💻 Computer                        |      |
| > 👝 Disk drives                     |      |
| > 🌆 Display adapters                | - 11 |
| > 🔐 DVD/CD-ROM drives               |      |
| > 📓 Firmware                        |      |
| > 🏧 Human Interface Devices         |      |
| > 📷 IDE ATA/ATAPI controllers       |      |
| > 🔤 Keyboards                       |      |
| > 🛄 Memory technology devices       |      |
| > 📗 Mice and other pointing devices |      |
| > 🛄 Monitors                        |      |
| > 🕎 Network adapters                |      |
| > Portable Devices                  |      |
| V 🛱 Ports (COM & LPT)               |      |
| JLink CDC UART Port (COM4)          |      |
| Tel Print queues                    | ~    |
|                                     |      |

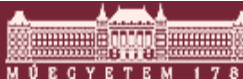

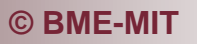

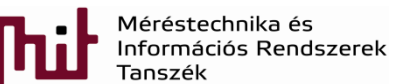

 A PC-based terminal program is needed to get access to COM4 port: an option is putty.exe

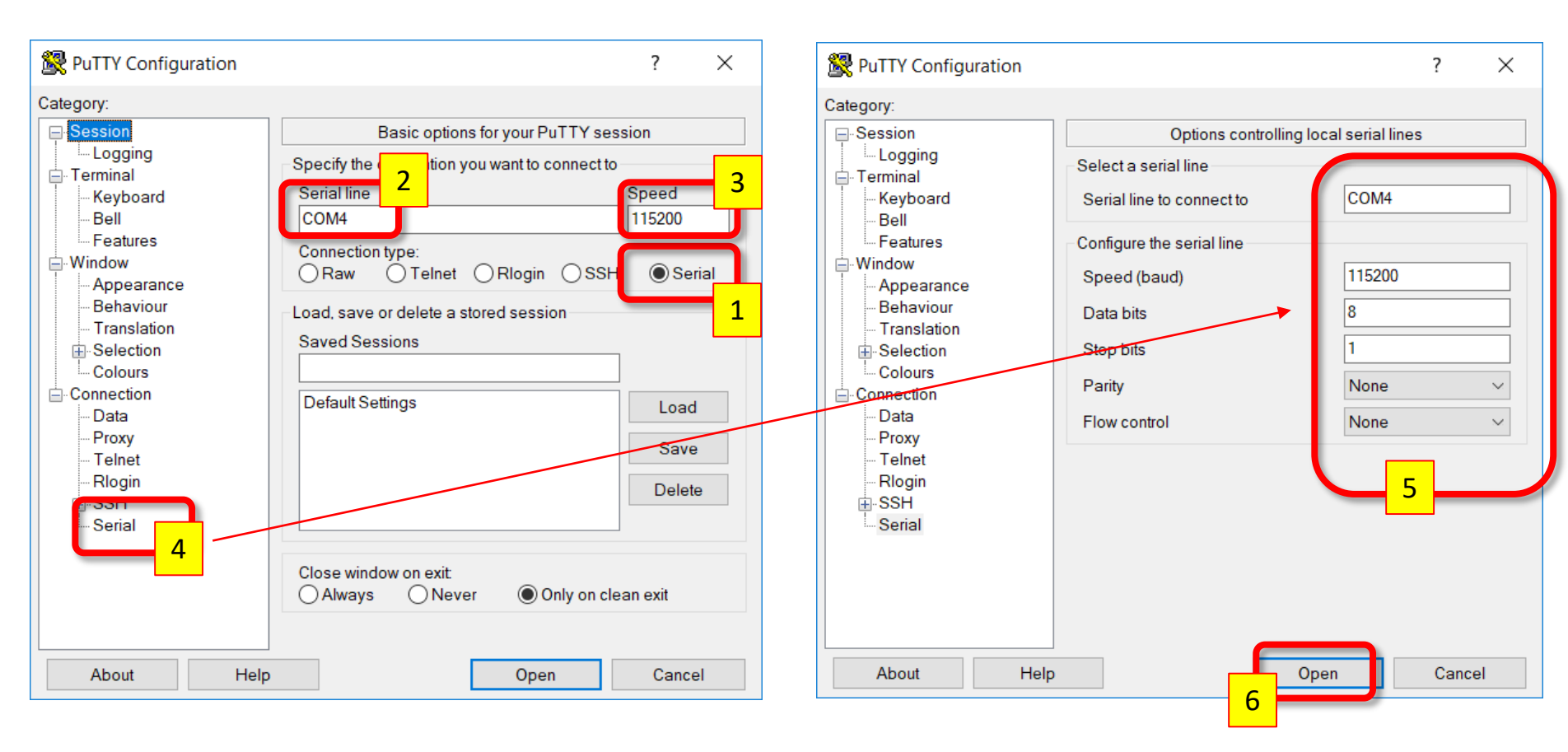

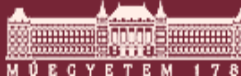

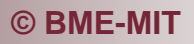

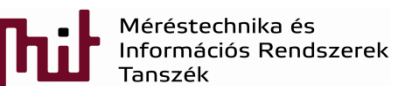

- The terminal is now open
- Compile and download the code to check operation
  - Has the '+' sign appeared in the terminal window?

| Putty COM4 - Putty |  | ×      |
|--------------------|--|--------|
| +                  |  | $\sim$ |
|                    |  |        |
|                    |  |        |
|                    |  |        |
|                    |  | $\sim$ |

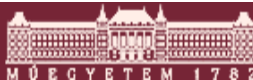

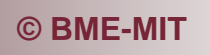

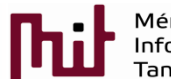

réstechnika és ormációs Rendszerek oszék

- This status is the starting point to develop an UART communication-based application
  - E.g. write in the terminal window the character pushed (= read a character from UARTO and send this character to UARTO)
    - This function has to be added into the program (in the while loop)
    - USART\_Tx(UART0, USART\_Rx(UART0));

• Problem: character is received in a blocking way:

- We are always in the loop waiting for data and no other operation can be done
- Better if the arrival of new data can be indicated not to stack in the while loop forever (non-blocking solution)

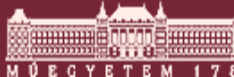

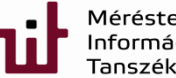

## Appendix:program code(a working version)

```
1 #include "em device.h"
 2 #include "em cmu.h"
 3 #include "em gpio.h"
 4 #include "em usart.h"
 5 #include "em chip.h"
 6
 7 USART InitAsync TypeDef UARTO init=USART INITASYNC DEFAULT;
 8
 9⊖ int main(void)
10 {
11
     /* Chip errata */
     CHIP Init();
12
13
     CMU->HFPERCLKEN0 |= CMU HFPERCLKEN0_GPIO;
14
15
16 //CMU ClockEnable(CMU Clock TypeDef clock, bool enable)
     CMU ClockEnable(cmuClock UART0, true);
17
18
19
20 //GPIO PinModeSet(GPIO Port TypeDef port, unsigned int pin, GPIO Mode TypeDef mode, unsigned int out)
     GPIO PinModeSet(gpioPortF,7,gpioModePushPull,1); //EN
21
     GPIO PinModeSet(gpioPortE, 0, gpioModePushPull, 1); //Tx
22
     GPIO PinModeSet(gpioPortE, 1, gpioModeInput, 1); //Rx
23
24
25
    USART InitAsync (UARTO, &UARTO init);
26
     UARTO -> ROUTE |= (1) << 8;
27
28
     UART0->ROUTE |= (USART ROUTE RXPEN | USART ROUTE TXPEN);
29
30
     //USART Tx(USART TypeDef *usart, uint8 t data)
     USART Tx (UART0, '+');
31
32
33
     /* Infinite loop */
34
     while (1) {
         USART Tx (UARTO, USART Rx (UARTO));
35
36
     }
37 }
```

© BME-MIT

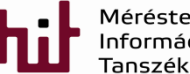

Méréstechnika és Információs Rendszerek Tanszék